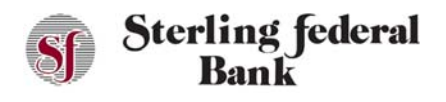

## **Secure Messages**

## **Composing and Sending**

Follow the instructions below to send a secure message to Sterling Federal Bank.

1. From the main side-bar menu, click Secure Messaging. From the page, you can read messages in the inbox and view sent and archived messages.

| Sf Sterling federal<br>Bank            |       |      |         | <u> </u> |
|----------------------------------------|-------|------|---------|----------|
| Last Login: 03/03/2021<br>Account Info | Inbox | Sent | Archive |          |
| a Accounts                             |       |      |         | Ø        |
| E-Statements Account Reporting         |       |      |         | ^        |

2. Click the envelope/pencil icon to open a new message in edit mode.

| Sf Sterling federal<br>Bank            | ¢                |  |
|----------------------------------------|------------------|--|
| Last Login: 03/03/2021<br>Account Info | Secure Message   |  |
| 🗗 Accounts                             | Subject Subject: |  |
| E-Statements                           |                  |  |
| 🗯 Account Reporting                    |                  |  |
| Manage Money                           |                  |  |
| 😚 Transfer Funds                       |                  |  |
| Check Deposit                          |                  |  |
| Payments                               |                  |  |
| 🖆 Pay Bills                            |                  |  |
| 🔹 Pay a Friend                         | Ø                |  |
| Pay Another SFB Customer               |                  |  |
| S External Transfers                   | Cancel Send      |  |
| Other                                  |                  |  |

3. From the drop-down list, select the subject of the message. The default options are: Account Inquiry, Card Blocked/Stolen, Bill Pay Question, Check Reorder, and General Questions.

Note: You do not have the ability to type in your own subject detail. You must choose from the Secure Message subjects.

- 4. Type the message in the text box.
- 5. Click the paper clip icon to attach a file to your message if applicable. A window opens enabling you to select your file.

Note: Attachments must be .pdf, .jpg, or .png files and cannot exceed 2.0 MB in size.

6. Click Send.

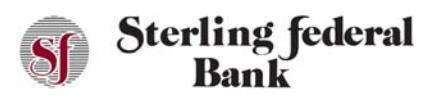

## Viewing a Secure Message

Sterling Federal Bank Internet Banking displays a numerical indicator to notify you that we have replied to an earlier message or sent you a new message. Follow the instructions below to view a secure message.

- 1. From the left side-bar menu, click Secure Messaging.
- 2. The Secure Message inbox opens. You can read messages in the inbox and view sent and archived messages.
- 3. Double-click the message in the inbox to open the message.

## **Deleting a Secure Message**

Follow the instructions below to delete a secure message.

- 1. Click Secure Messaging. From this page, you can read messages in the inbox and view sent and archived messages.
- 2. Select the check box corresponding to the message.
- 3. Click the trans can icon to delete the message.